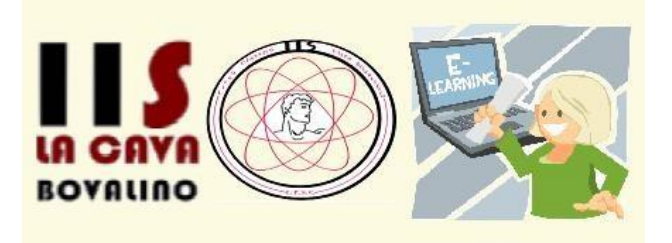

## ISTRUZIONI OPERATIVE PER IL PRIMO ACCESSO DEI CORSISTI ALLA PIATTAFORMA E-LEARNING

## Per utilizzare la piattaforma E-learning dell'Istituto come corsista, attenersi alla seguente guida:

- 1. Andare sul sito www.iislacava.gov.it
- 2. Cliccare sul Logo Formazione Rete presente sopra il menu a sinistra.
- 3. Verrà aperta la pagina della piattaforma; la pagina mostrerà, in basso alla pagina, i corsi disponibili: cliccare sul corso di interesse
- 4. Verrà aperta la pagina del login: inserire le credenziali come indicato di seguito:
- 5. Per i nuovi utenti della piattaforma
  - a. Username: Inserire la propria email
  - b. **Password**: inserire come password **changeme**. Al primo accesso, la piattaforma vi richiederà di **cambiare subito la propria password (operazione obbligatoria)**.
  - c. Una volta inserite le credenziali, verrà richiesto di cambiare immediatamente la propria password. Seguite le istruzioni mostrate nella pagina per procedere alla modifica.
- 6. Per gli utenti precedentemente registrati
  - a. Username:
    - Se la propria username che veniva utilizzata era nel formato *nome.cognome*, va riutilizzata la stessa
    - Se la propria username che veniva utilizzata era l'indirizzo email, ed è stato richiesto un cambio di indirizzo email, il nuovo username sarà il nuovo indirizzo email
  - b. Password: la precedente password che si utilizzava
- 7. Si verrà loggati come corsista e verrà visualizzata la pagina del corso la quale vi mostrerà il programma del corso suddiviso nelle varie giornate.
- I docenti del corso provvederanno di volta in volta a caricare materiali che potrete scaricare direttamente dalle varie sezioni presenti nella pagina; quando un nuovo materiale verrà caricato, in questa pagina vedrete il rispettivo link.

NB: Per qualsiasi problema di accesso si prega di segnalare immediatamente il problema compilando il form, disponibile nella piattaforma, denominato "Segnalazione problemi accesso alla piattaforma"